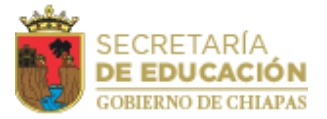

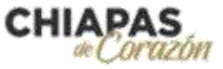

## MANUAL DE GENERACIÓN DE CONSTANCIAS

## • Subsistema Estatal

El participante podrá generar su constancia en la plataforma electrónica <u>http://cosicammchiapas.gob.mx/pveb-constancia-estatal</u>, a través del siguiente procedimiento:

1. Ingresar con su RFC y Número de Control (situado en la parte superior izquierda de su talón de pago).

| the second second |                                                                                                    | COSICAMM |
|-------------------|----------------------------------------------------------------------------------------------------|----------|
|                   | Generación de Constancias de Servicio                                                                                                    |          |
|                   | Teiring Content                                                                                                    |          |
|                   | HPIC .                                                                                                    |          |
|                   | Again will Card bortaine                                                                                                    |          |
|                   | Niames de Empleado i de Contral                                                                                                    |          |
|                   | Ngasa bu Nginu                                                                                                    |          |
|                   | collision of RPF if and Parameters of the transformation is the constant,<br>such the guerratic segmentation due for trademic due parages |          |
|                   | Report                                                                                                    |          |
|                   |                                                                                                    |          |
|                   |                                                                                                    |          |
|                   |                                                                                                    |          |
|                   |                                                                                                    |          |
|                   |                                                                                                    |          |
|                   |                                                                                                    |          |
|                   | CONTRACT OF LAND & DOT                                                                                                    |          |

2. Una vez dentro de la plataforma, el participante ingresará el nombre de su supervisor(a) escolar, quien deberá validar y firmar la constancia; así como también, el número de la Zona de Adscripción del Docente, la información de claves nominales y de centros de trabajo se llena automáticamente.

| and the second second se                                                                                                    |                        |               |             |                                                                                                    |                   | 100             |     |
|----------------------------------------------------------------------------------------------------|------------------------|---------------|-------------|----------------------------------------------------------------------------------------------------|-------------------|-----------------|-----|
| Ita de Constancia de Servie                                                                                                    | tio                    |               |             |                                                                                                    |                   |                 |     |
| Presente .                                                                                                    |                        |               |             |                                                                                                    |                   |                 |     |
| Teacher is in Advertised                                                                                                    |                        |               | + frequence | eur de la Jone Lumber                                                                                                    |                   |                 |     |
| billing of section do is anticipal                                                                                                    |                        |               | Lines       | 1                                                                                                    |                   |                 |     |
| New Charlen                                                                                                    |                        |               |             |                                                                                                    |                   |                 |     |
| PRENCEAR                                                                                                    |                        |               |             |                                                                                                    |                   |                 |     |
| Dates Datestin<br>Harden del Decemin                                                                                                    |                        |               |             |                                                                                                    |                   |                 |     |
|                                                                                                    |                        |               |             |                                                                                                    |                   |                 |     |
| RC .                                                                                                    |                        |               |             | * copier                                                                                                    |                   |                 |     |
|                                                                                                    |                        |               |             |                                                                                                    |                   |                 |     |
| Familie Actual                                                                                                    |                        |               |             |                                                                                                    |                   |                 |     |
| DOGWIE                                                                                                    |                        |               |             |                                                                                                    |                   |                 |     |
| Sea ala Nili                                                                                                    |                        |               |             |                                                                                                    |                   |                 |     |
| Tapa-del Phiste                                                                                                    |                        |               |             |                                                                                                    |                   |                 |     |
| IORNADA.                                                                                                    |                        |               |             |                                                                                                    |                   |                 |     |
|                                                                                                    |                        | - 11.4        | COLUMN AND  | 10.000                                                                                                    |                   |                 |     |
| Conc Second                                                                                                    | Car Dalegerty          | Creftele-Tel  | 1.000       | Number of Street of Street | 97.               | Tanks in Jugars | #17 |
| 671500013003963-0041                                                                                                    | 200101                 | 80101         | - 20        | DUNNEDM.                                                                                                    |                   | dd/met/mas      |     |
| Navideo del 27                                                                                                    | take the second second | nique del CT. |             |                                                                                                    | Localities and CT |                 |     |
| NAMES AND ADDRESS OF ADDRESS OF ADDRESS |                        | Cash with     |             |                                                                                                    | COLDAN/INTA       |                 |     |

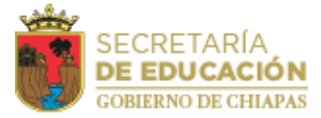

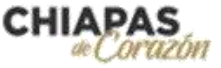

Deberá ingresar también la información de fechas correspondientes a los apartados de su categoría de participación. Una vez terminado el proceso de llenado dar clic al botón Guardar Constancia.

| and a surplus to the local of             |        |                                |                           |                    |                                   |                   | Same rand addresses (C).       |
|-------------------------------------------|--------|--------------------------------|---------------------------|--------------------|-----------------------------------|-------------------|--------------------------------|
| DOGINE                                    |        |                                |                           |                    |                                   |                   |                                |
| Date and Place                            |        |                                |                           |                    |                                   |                   |                                |
| Open-dei Hincia                           |        |                                |                           |                    |                                   |                   |                                |
| KIMINALIA.                                |        |                                |                           |                    |                                   |                   |                                |
|                                           |        |                                |                           | in John (minister) | maturitie .                       |                   |                                |
| Class Resided                             |        | Ete Caragette                  | the logar feel            | - Heren            |                                   | 0X                | Frank in Approx 412            |
| and transmitteness of the                 |        | 231101                         | 00101                     | 28                 | DV9 PARENTAR                      |                   | determination                  |
| Northern day (CP)                         |        |                                | Manager del CT.           |                    |                                   | Location relation |                                |
| UNLEWING LODIED CARRIED                   |        |                                | COLMACIN/R                |                    |                                   | chialactula.      |                                |
| Turns                                     |        |                                |                           |                    |                                   |                   |                                |
| MARITURE:                                 |        |                                |                           |                    |                                   |                   |                                |
|                                           |        |                                |                           |                    |                                   |                   |                                |
| Take feature as a tripped at other        |        | Acres 1                        |                           |                    |                                   |                   |                                |
| Autors in Angenese of Descents (Descents) |        | Parks in Figure 1 Par          | Case Street and           | Fairle in the      | tera o Parentera etti Ingermetria | T Pring & Parcent | an in formula Trades Velopigne |
| et/es/zeri                                | .4     | 100.000                        |                           | ( dA) may/a        | viec                              | dill work i dese  |                                |
| hand its Adapt on contrain adaptation.    |        |                                |                           |                    |                                   |                   |                                |
| ade as reiners areas                      |        |                                |                           |                    |                                   |                   |                                |
| A petitide de la parte internada y par    | e inte | silection or spine theory is a | per se contende la preise | rete we to closed  | de.                               |                   |                                |
| Section methods                           |        |                                |                           |                    |                                   |                   |                                |
|                                           |        |                                |                           |                    |                                   |                   |                                |
|                                           |        |                                |                           | A                  |                                   |                   |                                |

3. Verificar que la información sea correcta y dar clic al botón "Generar Constancia"; de lo contrario, dar clic en el botón "Cambiar Datos" y realizar el proceso nuevamente.

| a shirt a shirt a shir                                                                                                    |                      |                        |   |                |                                     |   |
|----------------------------------------------------------------------------------------------------|----------------------|------------------------|---|----------------|-------------------------------------|---|
| Concession in Concession in Street or Street or Street o                                                                                                    |                      |                        |   |                |                                     |   |
| Datos para generar la constance<br>Interiore device<br>mentione device<br>mentione device<br>mentio | ia                   |                        |   |                |                                     |   |
| Er control dest                                                                                                    | Stationard<br>Street | fielden fiel<br>filter | - | 17,2001516     | Ender & Ingeneral (*<br>Brunksterre | - |
| A Centre Des                                                                                                    |                      | 1                      |   | A lower trades |                                     |   |
|                                                                                                    |                      |                        |   |                |                                     |   |
|                                                                                                    |                      | 200 BUHK 10            |   |                |                                     |   |

4. Finalmente, deberá guardar el archivo, imprimirlo y llevarlo a validación para firma y sello con su supervisor(a) escolar. Una vez debidamente requisitada, deberá adjuntarla con su demás documentación a la plataforma electrónica <a href="http://cosicammchiapas.gob.mx/pveb\_doctos/">http://cosicammchiapas.gob.mx/pveb\_doctos/</a>

En caso de que la información precargada en la plataforma no coincida con sus datos, podrá solicitar la corrección y expedición de su constancia al Departamento de Archivo de la dirección de personal, de la Coordinación General de Administración Estatal.